# **PMR Setup**

Before running the PMR Collection/Report, some basic setup is required. This setup is only done *once at the LEA level and will be applicable for all schools within the LEA.* 

## Mapping Entry Codes

**Navigation:** LEA\_Office: Start Page > LEA > Enrollment > Entry Codes

**1.** Entry Codes – click the appropriate Code.

|   | art Page > LEA Setup > Ent   | ry Codes                                                  | Ľ       | Q.  |      | ۵  |
|---|------------------------------|-----------------------------------------------------------|---------|-----|------|----|
| • | Entry Codes                  |                                                           |         |     |      |    |
|   |                              | New                                                       |         |     |      |    |
|   | Code                         | Meaning                                                   | Sort Or | der |      |    |
|   | 51/                          | E1 Init enroll - this year                                | 1       |     |      |    |
|   | (hu)                         | E2 Init enroll from non-NC School                         | 2       |     |      |    |
|   | R1                           | R1 Re-Entry - prev int W1                                 | 3       |     |      |    |
|   | R2                           | R2 Transfer within the same LEA                           | 4       |     |      |    |
|   | R3                           | R3 Transfer from another LEA                              | 5       |     |      |    |
|   | R5                           | R5 Re-Enroll - previous W1                                | 6       |     |      |    |
|   | R6                           | R6 Re-Enroll - previous W2                                | 7       |     |      |    |
|   | N1                           | N1 Entry into Program School                              | 8       |     |      |    |
|   | X1                           | X1 Cross Enrollment                                       | 9       |     |      |    |
|   | Note: This list of entry coo | les applies to all schools using this PowerSchool server. |         |     |      |    |
|   |                              |                                                           |         |     |      |    |
|   |                              |                                                           |         |     | Subm | it |

2. On the Edit Entry Code screen select the applicable code from the Map Code to DPI Code drop-down in the North Carolina State Information section.

| Edit Entry Code                                 |                                                                                                    |               |
|-------------------------------------------------|----------------------------------------------------------------------------------------------------|---------------|
| Option                                          | Value                                                                                                    |               |
| Code                                            | E1                                                                                                    |               |
| Meaning                                         | E1 Init enroll - this year                                                                                                    |               |
| Sort Order                                      | 1                                                                                                    |               |
| North Carolina State In<br>Map Code To DPI Code | formation Initial Entry - No Previous Public School Enrollment (E1)                                                                                                    |               |
|                                                 | Initial Entry - No Previous Public School Enrollment (E1)<br>Initial Entry - Previous Public School Enrollment (E2)<br>Re-entry - Previous W1 (R1)<br>Transfer entry - Previous NC Public School Enrollment in Same LEA (R2) | Delete Submit |
|                                                 | Transfer entry - Previous NC Public School Enrollment in Another LEA (R3)<br>Re-entry - Previous External W1 (R5)<br>Re-entry - Previous W2 (R6)                                                                             |               |

3. Click Submit.

| Entry Code                   | DPI Code                                          |
|------------------------------|---------------------------------------------------|
| E1 Init enroll – this year   | Initial Entry – No Previous Public School         |
|                              | Enrollment (E1)                                   |
| E2 Init enroll from non-NC   | Initial Entry – Previous Public School Enrollment |
| School                       | (E2)                                              |
| R1 Re-entry – prev int W1    | Previous W1 (R1)                                  |
| R2 Transfer within same LEA  | Transfer entry – Previous NC Public School        |
|                              | Enrollment in Same LEA (R2)                       |
| R3 Transfer from another LEA | Transfer entry – Previous NC Public School        |
|                              | Enrollment in Another LEA (R3)                    |
| R5 Re-Enroll – previous W1   | Re-entry – Previous External W1 (R5)              |
| R6 Re-Enroll – previous W2   | Pre-entry – Previous W2 (R6)                      |
| X1 Cross Enrollment          | Does NOT map                                      |

**4.** Repeat steps 1 – 3 until all codes have been mapped.

**Important:** DO NOT CREATE NEW CODES at this time! The reports are not functioning with new codes.

### **Mapping Exit Codes**

**Navigation:** LEA\_Office: Start Page > LEA > Enrollment > Exit Codes

**1. Exit Codes** screen - click the appropriate **Code**.

| Start Page > LEA Setup > E | Exit Codes                                                 | 8 û ! 🗎 🚔  |
|----------------------------|------------------------------------------------------------|------------|
| Exit Codes                 |                                                            |            |
|                            | New                                                        |            |
| Code                       | Meaning                                                    | Sort Order |
| W1                         | W1 Transfer Withdrawal                                     | 1          |
| 2 m                        | W2 Early Leaver Withdrawal                                 | 2          |
| ho                         | W3 Death                                                   | 3          |
| W4                         | W4 Early Completer / Midyear Grad                          | 4          |
| W6                         | W6 High School Graduate                                    | 5          |
| W2T                        | Comm Coll Adult High School (CCAHS)                        | 6          |
|                            |                                                            |            |
|                            |                                                            |            |
|                            |                                                            |            |
|                            |                                                            |            |
|                            |                                                            |            |
|                            |                                                            |            |
| Note: This list of exit co | odes applies to all schools using this PowerSchool server. |            |
|                            |                                                            |            |
|                            |                                                            | Submit     |
|                            |                                                            |            |

2. On the Edit Exit Code screen select the applicable code from the Map Code to DPI Code drop-down in the North Carolina State Information section.

| Start Page > District Setup > Exit C | odes > Edit Exit Code                                                                                                    | ð. ! 🖺 📥      |
|--------------------------------------|----------------------------------------------------------------------------------------------------|---------------|
| Edit Exit Code                       |                                                                                                    |               |
| Option                               | Value                                                                                                    |               |
| Code                                 | W                                                                                                    |               |
| Meaning                              | W1 Transfer withdrawal                                                                                                    |               |
| Sort Order                           | 1                                                                                                    |               |
| North Carolina State Inform          | nation                                                                                                    |               |
| Map Code To DPI Code                 | Transfer Withdrawal (W1)                                                                                                    |               |
|                                      | Transfer Withdrawal (W1)         Non-Public Program Withdrawal (W1P)         Early Leaver Withdrawal - No Plan to Return Current School Year (W2)         Death Withdrawal (W3)         Early Completer Withdrawal (W4)         High School Graduate (W6)         Summer Transfer Withdrawal (W7)         UID Student Withdrawal (W9) | Delete Submit |

- 3. Click Submit.
- **4.** Repeat steps 1 3 until all codes have been mapped.

*Note:* Retention codes typically are only used at EOY and are not mapped, but are included in PowerSchool Exit Codes.

| Exit Code                          | DPI Code                        |
|------------------------------------|---------------------------------|
| W1 Transfer withdrawal             | Transfer Withdrawal (W1)        |
| W2 Early leaver withdrawal         | Early Leaver Withdrawal (W2)    |
| W3 Death                           | Death Withdrawal (W3)           |
| W4 Early completer / Mid-year grad | Early Completer Withdrawal (W4) |
| W6 High school graduate            | High School Graduate (W6)       |
| W2T                                | Early Leaver Withdrawal (W2)    |

# **Important:** DO NOT CREATE NEW CODES at this time! The reports are not functioning with new codes.

#### **PMR Interval Setup**

Once the Entry and Exit Codes have been properly mapped, proceed to setting up the PMR Intervals. Please refer to the **PMR Interval Setup (QRD)** located on the NC SIS website at <a href="http://www.nc-sis.org/Documents/school\_info/PS\_QRD\_PMR\_Interval Setup.pdf">http://www.nc-sis.org/Documents/school\_info/PS\_QRD\_PMR\_Interval Setup.pdf</a>.

#### **Run the PMR**

Once all setup has been completed the PMR is ready to run. Please refer to the **PMR Cheat Sheet** located on the NC SIS website at <u>http://www.nc-</u> sis.org/Documents/school info/PS QRD PMR Cheat Sheet 09132013.pdf.

#### **Correct Fatal Errors**

Review Warnings to determine if corrections are needed, making the needed corrections in PowerSchool. The report can be re-run as often as necessary to make certain the data is cleaned up until the day after the end date of the report.

#### 1. Choose category= Exceptions

#### 2. Choose data view = Exception

*Note:* Continue checking all exceptions and correcting data in PowerSchool until data is clear of all fatal errors and warnings have been cleared when applicable.

| ose cat                 | egory:                                | PMR Exceptions                                                                                                  | •                                                                                                    |                                   |                                                                                                    |
|-------------------------|---------------------------------------|----------------------------------------------------------------------------------------------------|----------------------------------------------------------------------------------------------------|-----------------------------------|----------------------------------------------------------------------------------------------------|
| ose data                | a view:                               | PMR-17: Enrolled stu                                                                                            | dents with no schedule - Fatal                                                                                                    | -                                 |                                                                                                    |
| iness R<br>ps to Co     | tule: List studer<br>orrect: For eacl | Piease Select<br>PMR-17: Enrolled stur<br>PMR-25: Students as:<br>PMR-26: Initial R2/R3<br>PMR-27: Students wit | dents with no schedule - Fatal<br>signed to a track - Warning<br>enrollment code invalid - Warning<br>th too few instructional minutes for PMR repor | ode if the student is no longer i | in this school.                                                                                                    |
| sults                   |                                       | FMR-20. Students no                                                                                             | t counted due to bad end y and exit dates - Pa                                                                                                    | ai                                |                                                                                                    |
|                         |                                       |                                                                                                    |                                                                                                    |                                   |                                                                                                    |
| R-17: Er                | nrolled studen                        | ts with no schedule -                                                                                           | Fatal (3 total records)                                                                                                    |                                   | Results per page 25                                                                                                    |
| R-17: Er                | nrolled studen                        | ts with no schedule -<br>onth 👻                                                                                 | Fatal (3 total records)                                                                                                    | Y Student Name                    | Results per page 25                                                                                                    |
| R-17: Er                | nrolled studen                        | ts with no schedule -<br>onth •<br>1                                                                            | Fatal (3 total records)                                                                                                    | Y Student Name                    | Results per page 25                                                                                                    |
| R-17: Er                | PMR M                                 | ts with no schedule -<br>onth •<br>1<br>1                                                                       | Fatal (3 total records)                                                                                                    | Y Student Name                    | We sults per page         25           Y         Grade         05           08         08         08                     |
| R-17: Er<br>1<br>2<br>3 | PMR M                                 | ts with no schedule -<br>onth +<br>1<br>1<br>1                                                                  | Fatal (3 total records)                                                                                                    | Y Student Name                    | Y         Grade         05           08         08         08                                                            |
| R-17: Er<br>1<br>2<br>3 | Y PMR M                               | ts with no schedule -<br>onth 👻<br>1<br>1<br>1                                                                  | Fatal (3 total records)                                                                                                    | Student Name     Export           | Y         Grade         25           V         Grade         05         08           08         08         08         08 |

This document is the property of the NC DPI and may not be copied in whole or in part without the express written permission of the NC DPI.